## 學分學程申請系統 學生端使用簡介

註冊組 電話: (02)7749-1084 Email:jenna@ntnu.edu.tw

學分學程網頁: https://reurl.cc/yYXab2

時間

------

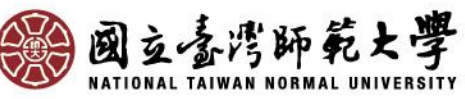

# 請至教務資訊系統申請

- 採網路選填志願及上傳書審資料之方式申請。
- 本校學生請於申請期間內至校務行政入口網→日間
  學制教務資訊系統(學生)→學分學程相關→志願申請
- 臺大、臺科大學生請從臺灣大學系統學生用教務系 統進入。
- 選填志願並依各該學程規定是否需上傳書審資料或 參加口試。

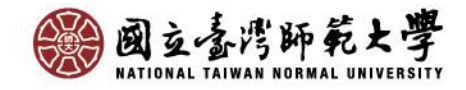

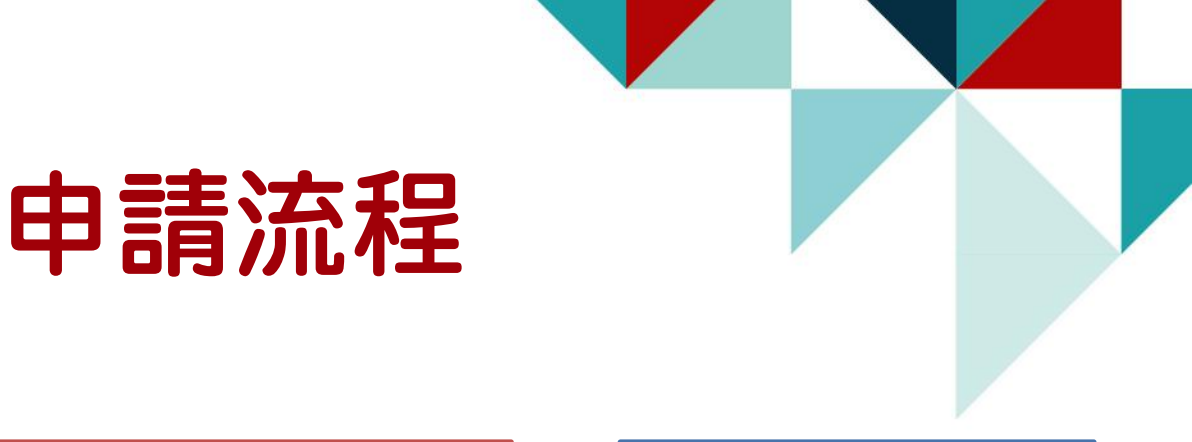

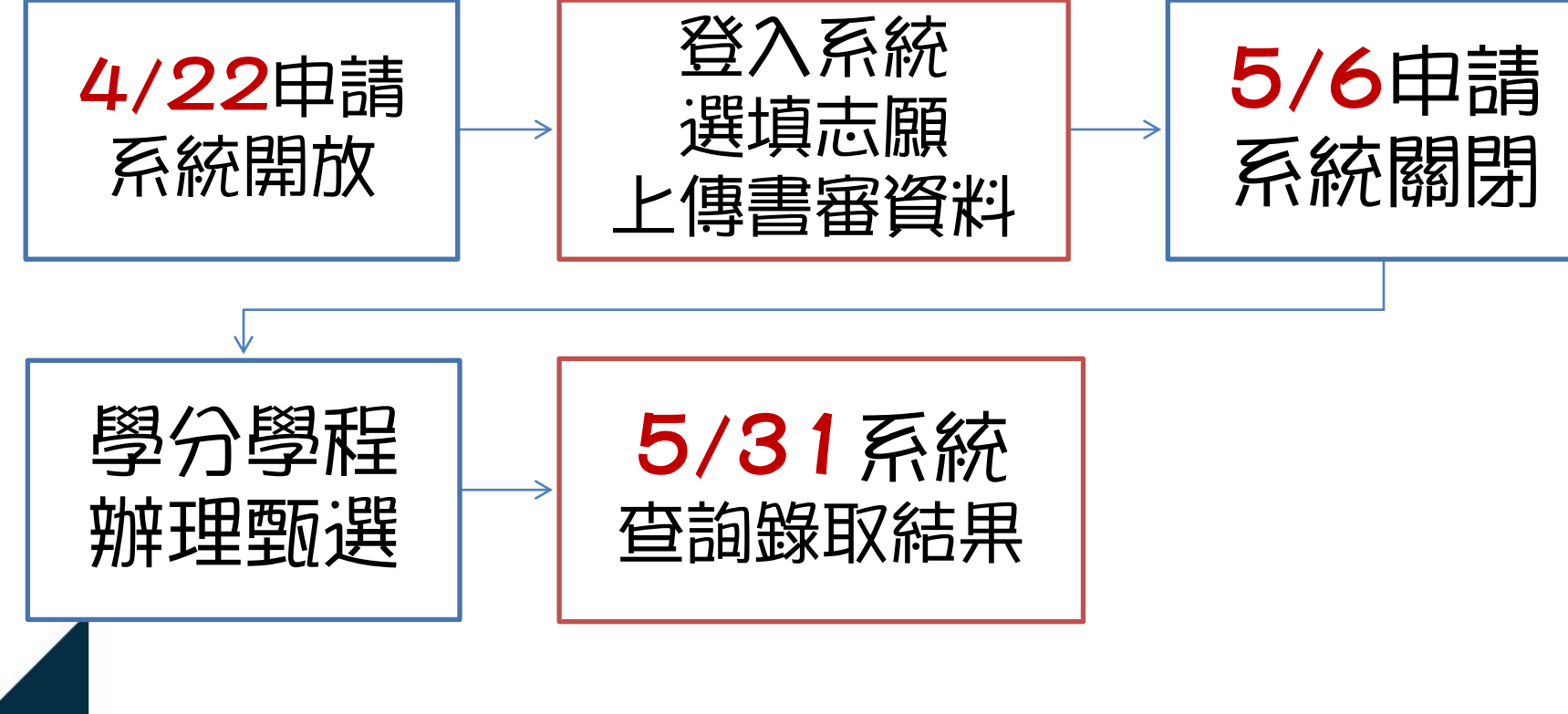

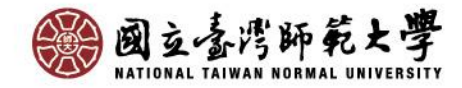

## 系統操作說明(一)

## 查詢招生資訊

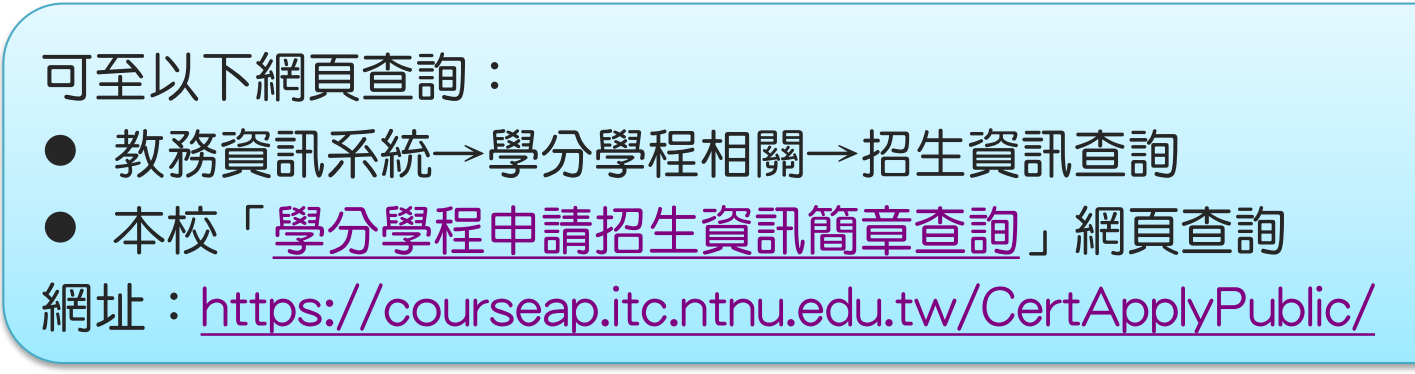

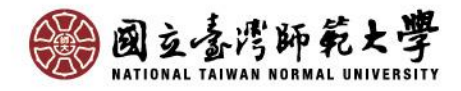

## 招生資訊查詢

進入招生資訊查詢頁面可看到各學程列表,選取欲查看的學程 再點[下載招生資訊],即可下載查看該學程完整招生資訊。

| 學生修課檢視表(課架)     | 招生學      | 學年: | 109  | 招生學期 | : 2           | 查詢             |           |          |              |           |        |         |         |                        |
|-----------------|----------|-----|------|------|---------------|----------------|-----------|----------|--------------|-----------|--------|---------|---------|------------------------|
| 🔒 🔄 轉系、雙主修、輔系相關 |          |     |      |      |               |                |           |          |              |           |        |         |         |                        |
| - Ξ 操作手冊        | 招生學程     |     |      |      |               |                |           |          |              |           |        |         |         |                        |
| 🔁 申請資訊查詢        | 1 下部经生容訊 |     |      |      |               |                |           |          |              |           |        |         |         |                        |
| 三 志願申請          |          |     | 切生器  | 切生戀  | <b>恩忠</b> (4) | 新國際院           | 所展開到      | 봉원됍미     | 思纪之细         | 問放切       | 開放喜潮大學 | 問放學十班中語 | 問放研究生由語 | 開放木系器碩                 |
| 三 分發結果          |          |     | ю±+… | 10±+ | +1±1 \        | 7717551-5-1716 | 加圈子水      | +1±78/00 | ÷11210100    | I#J/JX 10 | 用版型写入子 | 用版学工和学問 | 用版机力工中的 | 1941/UX /4/ 2014 - 498 |
|                 | E        | 1   | 109  | 2    | ZU64          |                | 臺灣史研究所碩士班 | 事後核可     | 知識轉譯與文化創生學分  | 是         | 是      | 是       | 是       | 是                      |
| □ 左動伯崩          | E        | 2   | 109  | 2    | ZU65          | 文學院            | 翻譯研究所碩士班  | 事後核可     | 中英翻譯學分學程     | 是         | 是      | 是       | 是       | 是                      |
|                 | F        | 3   | 109  | 2    | ZU66          | 教育學院           | 公民教育與活動領  | 事前申請     | 戶外探索領導學分學程   | 是         | 是      | 是       | 是       | 是                      |
| 1 🔄 提前畢業申請作業    |          | 4   | 100  | 2    | 71167         | 田路院            | 新聞参聞十四    | 市後城司     | 利用計算用公開把     | 8         | 8      | 8       | 8       | 8                      |
| 三 提前畢業申請作業      |          | ٦   | 109  | 2    | 2007          | 建学师            | 双字术字上加    | 要復1次円    | 에우리 유우기 위원   | 72        | 定      | 定       | 定       | 定                      |
| 1 음 啓公啓忠相関      |          | 5   | 109  | 2    | ZU68          | 理學院            | 物理學系學士班   | 事前申請     | 太陽能源與工程學分學程  | 是         | 是      | 是       | 是       | 是                      |
| ■ 学力学性伯崩        | <b>V</b> | 5   | 109  | 2    | ZU69          | 藝術學院           | 美術學系學士班   | 事前申請     | 文物保存修復學分學程   | 是         |        | 문       | 룯       | 문                      |
|                 |          | 7   | 109  | 2    | ZU70          | 藝術學院           | 設計學系學士班   | 事前申請     | 國際跨領域設計創新學分  | 륜         |        | 是       | 문       | 是                      |
|                 |          | 8   | 109  | 2    | ZU71          | 教育學院           |           | 事後核可     | 學習與資訊學分學程    | 是         | 是      | 是       | 是       | 是                      |
|                 |          | 9   | 109  | 2    | ZU73          | 運動與休閒學院        | 體育學系學士班   | 事前申請     | 運動傷害防護學分學程   | 是         | 是      | 是       |         | 是                      |
|                 |          | 10  | 109  | 2    | 71174         |                | 師咨倍斉學院    | 重前由諸     | 國內約師學分學程-茲語文 | ₽         | 阜      | 阜       | 旱       | 旱                      |

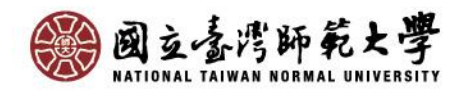

## 下載招生資訊

國立臺灣師範大學 109學年度第2學期 運動與休閒學院體育學系學士班 運動傷害防護學分學程 招生資訊

招生資訊中可看到 招生名額、學程簡 介、申請方式、書 審資料、承辦單位、 聯絡方式等。

|      | <b>11</b> at 10 a | 開放臺灣大學系統     | 開放學士班學生申     | 開放碩博班學生申 | 招生名额                |                  |  |  |
|------|-------------------|--------------|--------------|----------|---------------------|------------------|--|--|
| 学稚覡別 | 開取船生              | 學生申請         | 精            | *        | 本校                  | 臺灣大學系統個別學校       |  |  |
| 事前申請 | 是                 | 是            | 是            | 否        | 3                   | 5                |  |  |
|      |                   |              |              |          |                     |                  |  |  |
| 學程簡介 | 本學程               | 強調以運動科學      | B.角度觀察運動:    | 訓練內容、分析  | 運動傷害劑               | <b>餐生主因,藉此提供</b> |  |  |
|      | 有效之               | 運動傷害預防,      | 並強化相關專]      | 項體能要素,以  | 降低運動信               | 易害發生的機會。當        |  |  |
|      | 傷害發               | 生時,則能即時      | F.通當地處理、非    | 傳介相關醫療資  | 源並協助住               | 易後身體回復, 縮短       |  |  |
|      | 復原時               | ·間,協助運動員     | (及早回到場上      | ,延續具運動生  | 進。以本相<br>唐 中 11 世 8 | 受之傳統優買辦学精        |  |  |
|      | 神興師               | 大體育学系絕信      | 主之理動科学質)     | 刀,元成此理動  | 伤舌防腹;               | P程乙華兼生仕職場        |  |  |
|      | 上滑具               | 有俊劳就手刀。      |              |          |                     |                  |  |  |
| 申請方式 | 本校及               | 臺灣大學系統學      | ≥校之非應屆畢:     | 業學生皆可於開  | 放申請期間               | 用內上本校系統申請        |  |  |
|      | 0                 |              |              |          |                     |                  |  |  |
|      |                   |              |              |          |                     |                  |  |  |
| 書審資料 | 请下載               | 自傳填寫後上傳      | <u>F</u>     |          |                     |                  |  |  |
|      |                   |              |              |          |                     |                  |  |  |
| 承辦單位 | 體育學               | 系            |              |          |                     |                  |  |  |
|      |                   |              |              |          |                     |                  |  |  |
| 聯絡方式 | 張婉瑛               | 助教           |              |          |                     |                  |  |  |
|      | 電話:               | 02-7749-3193 |              |          |                     |                  |  |  |
|      | 電子信               | 箱: changwi@n | tnu. edu. tw |          |                     |                  |  |  |
|      | 27.00             |              |              |          |                     |                  |  |  |

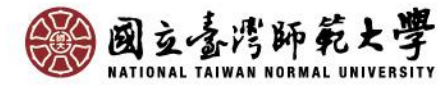

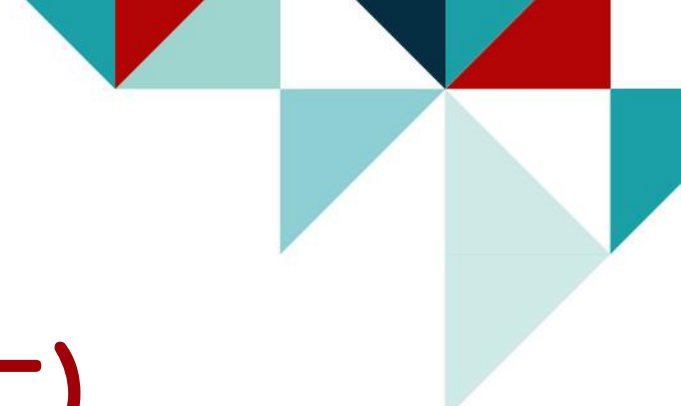

### 系統操作說明(二)

### 志願申請

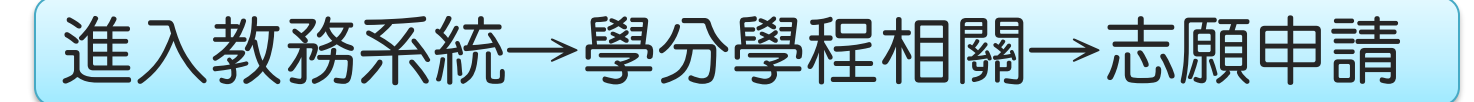

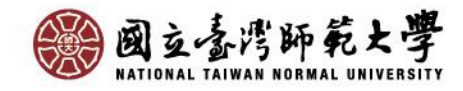

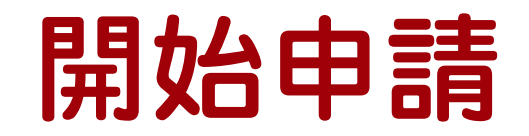

#### 進入學分學程志願申請頁面,詳閱頁面文字後 點選[我同意,下一步]

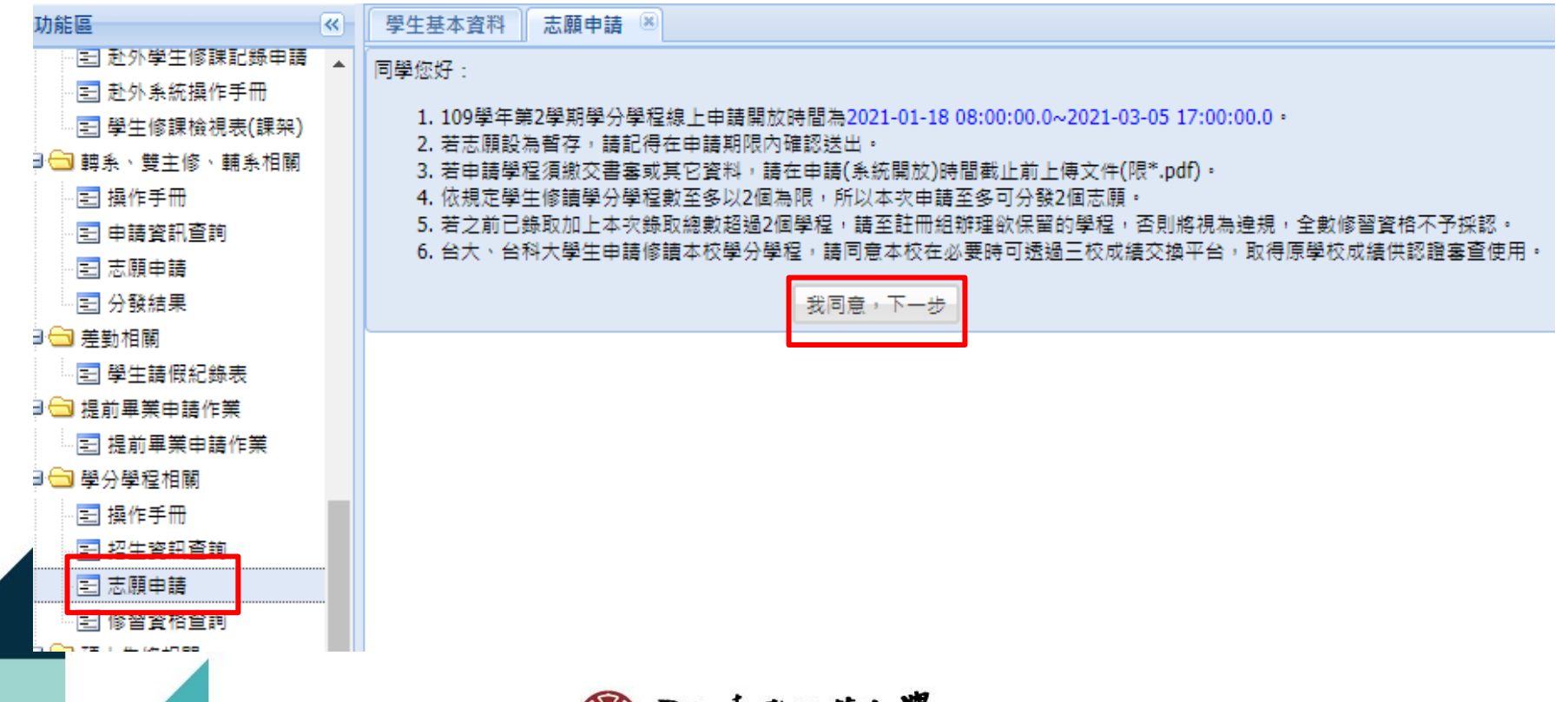

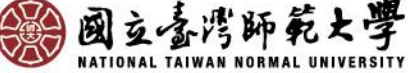

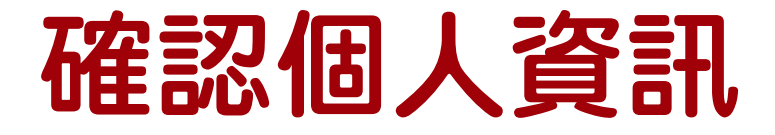

- 進入志願申請頁面後,請確認個人資訊、手機及常用Email。
- 若有修改手機或Email欄位資料,於暫存或送出申請時將同步更 新學籍系統資料。

| 國立臺灣師範大學 教務                | 务资讯系统(4        | ≱生)                                       |      |      |            |            |              |  |  |
|----------------------------|----------------|-------------------------------------------|------|------|------------|------------|--------------|--|--|
| 功能區《                       | 學生基本資料         | 志願申諸 🔺                                    |      |      |            |            |              |  |  |
| ■ 登出<br>■ 😄 學籍相關           | 作業區<br>學生學分學程1 | <b>洋海區</b><br>學 <del>生學分學</del> 程申請       |      |      |            |            |              |  |  |
| ☞ 🗀 開課相關<br>☞ 🗀 選課相關       | 申請人基本資料        | 核對與更新                                     |      |      |            |            |              |  |  |
| 🖃 🗀 課程意見調查相關               | 學號:            | 4. S. S. S. S. S. S. S. S. S. S. S. S. S. |      |      | 姓名:        | <u> </u>   |              |  |  |
| ■□ 成績相關                    | 學系:            | î .                                       |      |      | 年級:        | 2          |              |  |  |
| ■□ 轉系、雙主修、輔系相關             | 學籍狀態:          | 在學                                        |      |      |            |            |              |  |  |
| ■■ 走動相關                    | *手機:           | 00                                        |      |      | *常用e-mail: | @gmail.com |              |  |  |
| ♥━ 近則乗乗甲請作乗<br>  ●● 魯公魯役相關 | 已錄取            |                                           |      |      |            |            |              |  |  |
| □ □ 提前畢業申請作業               | 錄取學年           | 錄取學期                                      | 學程簡稱 | 資格狀態 |            |            |              |  |  |
| - Ⅲ 操作手冊                   | 105            | 2                                         | 日語學程 |      |            |            |              |  |  |
| 🖃 招生資訊查詢                   | 第 1            | 頁,共1頁 ↓                                   | M 2  |      |            |            | 顯示1 - 1筆,共1筆 |  |  |
| ■ 志願申請                     | 學分學程志願填        | 寫(最少一個,最                                  | 多五個) |      |            |            |              |  |  |
| - 三修習資格查詢                  | 志願1:           | === 請選擇 ==                                | =    | ~    |            |            |              |  |  |
| ■■碩士先修相關                   | 志願2:           | === 諸選擇 ==                                | :=   | *    |            |            |              |  |  |
| 12] 操作于世                   | + #55.         | 24-100100                                 |      |      |            |            |              |  |  |

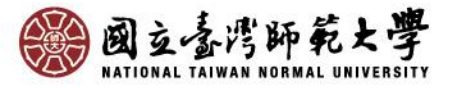

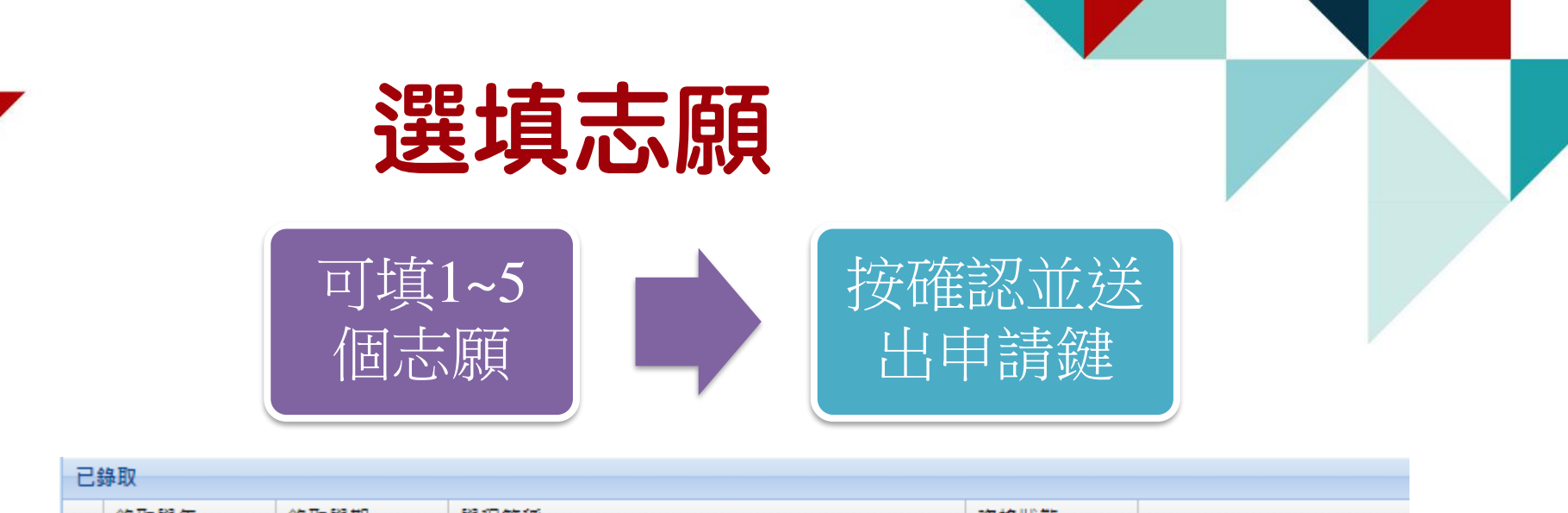

|    | 錄取學年               | 錄取學期      | 學程簡稱 | 資格狀態 |   |  |
|----|--------------------|-----------|------|------|---|--|
| M  | ▲ 第 0 頁            | 夏,共0頁 🕟 🕅 | 2    |      |   |  |
| 覺分 | 學程志願填寫 <b>(</b> 最少 | 一個,最多五個)  |      |      |   |  |
|    | 志願1: 文4            | 物保存修復學分學種 | 2    |      | * |  |
|    | 志願2: 財務            | 務金融學分學程   |      |      | ~ |  |

1. 若申請學程須繳交書審或其它資料,請務必按下「確認並送出申請」才可進行檔案上傳,

上傳開放時間至2021-03-05 17:00:00.0截止,上傳文件限PDF檔.

志願3: PASSION偏鄉優質教育學分學程

志願4: 社會與傳播應用學分學程

志願5: 運動傷害防護學分學程

2. 若有修改手機或E-mail欄位資訊內容時,於暫存或送出申請時將同步更新至學籍系統中個人聯絡資訊。

3. 依規定學生修讀學分學程數至多以2個為限,故本次申請至多可分發2個志願。

4. 若之前已<del>步取加上土力给取物制招强D/用路程,送给/只照D/用路程,并不过四级抛开站车</del>,否则將視為達規,全數修習資格不予採認。

暫存並非真正提出申請,申請時間截 止前未確認送出申請即視同放棄申請

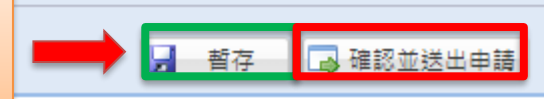

×

×

×

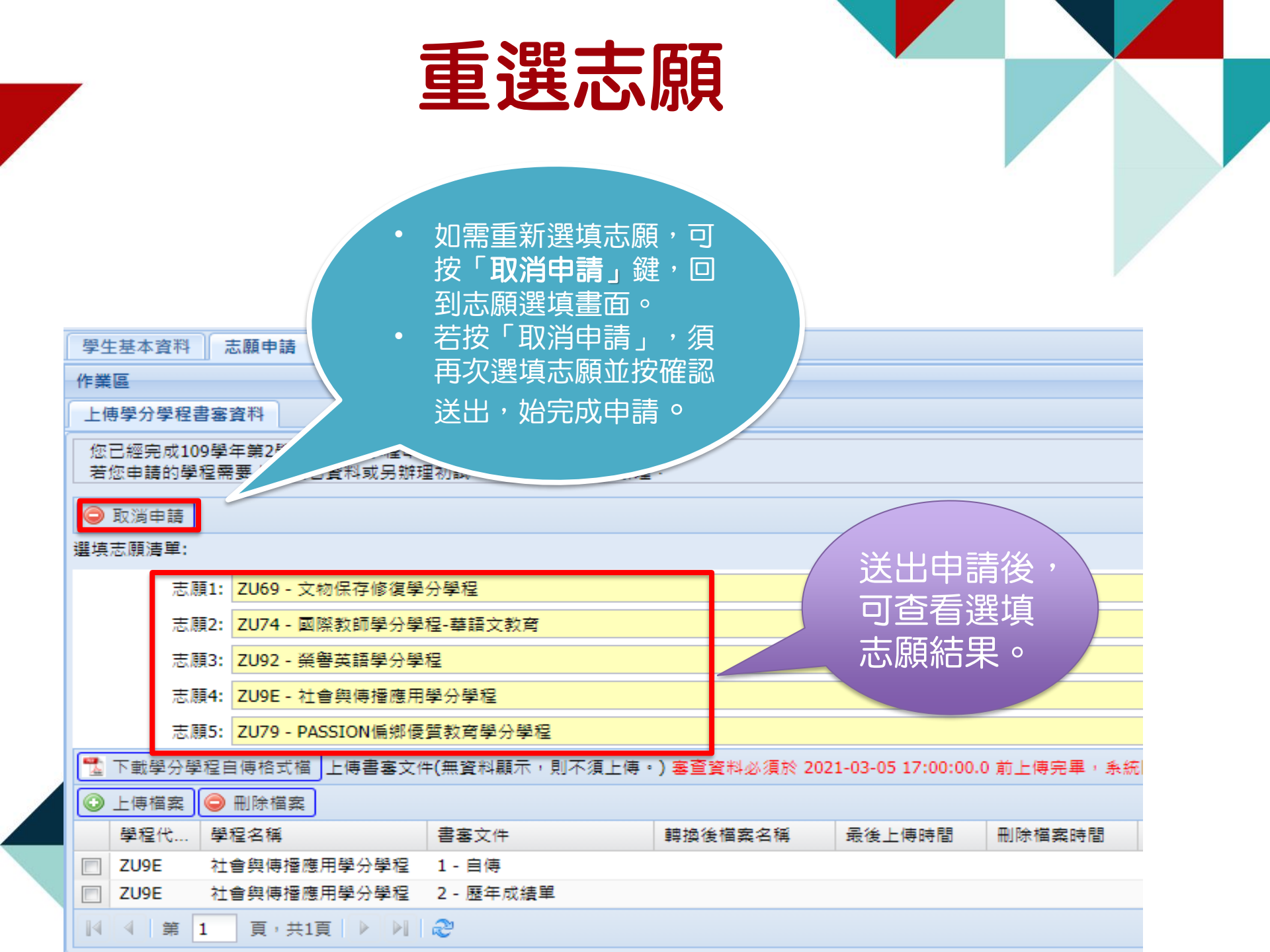

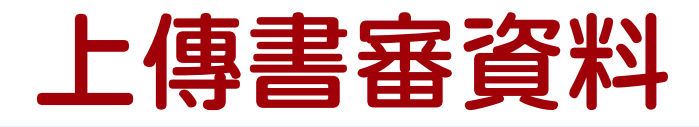

- 書審文件若有出現項目,即需上傳該項資料,若無項目即無須上傳任何資料。  $\geq$
- ▶ 請先勾選欲上傳之項目,再按上傳檔案鍵; 如要更新檔案,勾選後按刪除檔案鍵即 可重新上傳。
- 「自傳」有統一格式,請下載填寫後上傳。  $\geq$

姓名∂

手機≓

學校↔

注意:上傳檔案僅限PDF格式,並注意是否有上傳所有書審資料。(成績相關書審資  $\geq$ 料本校學生由教務處提供,僅外校學生需自行上傳)

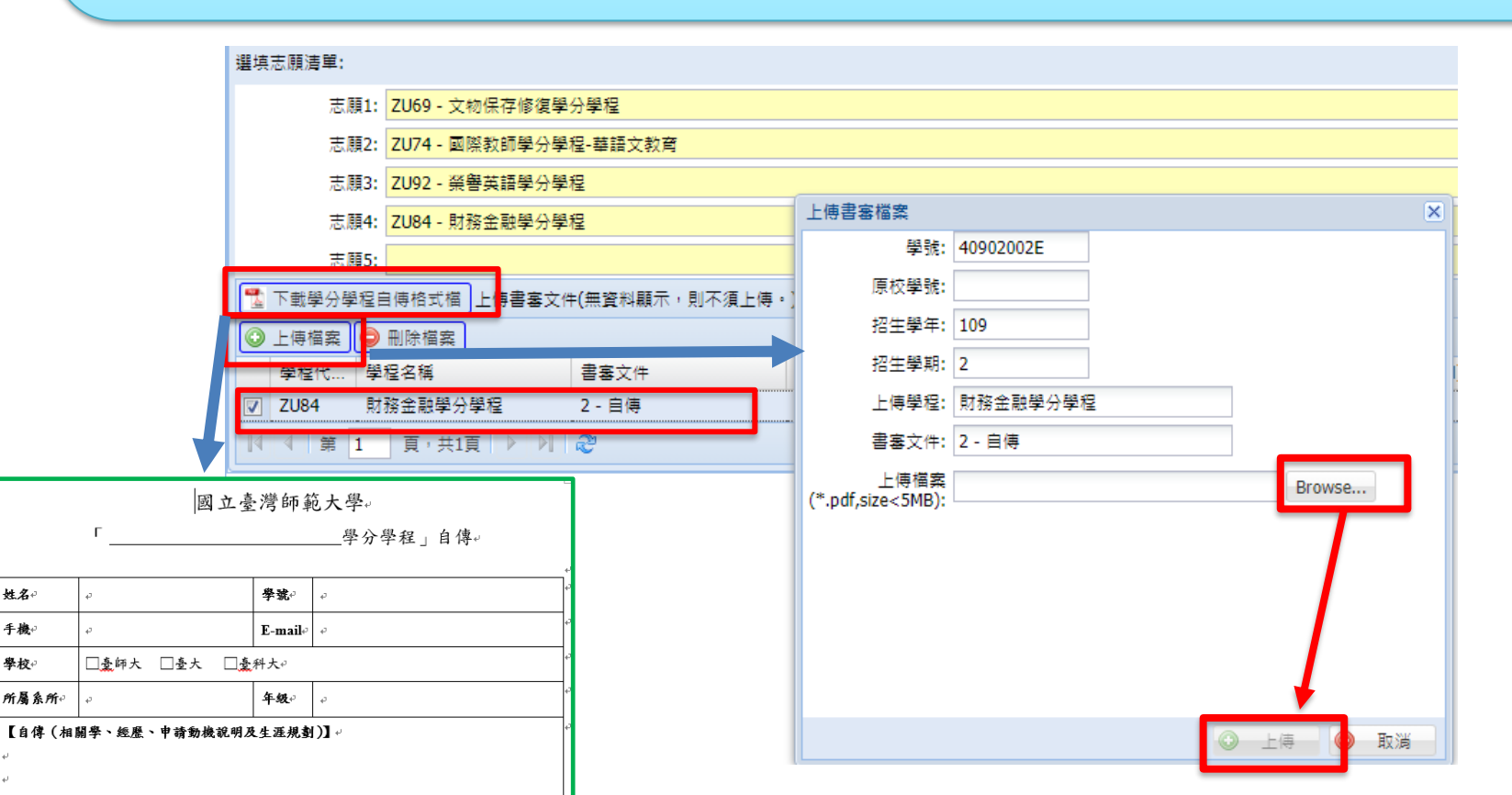

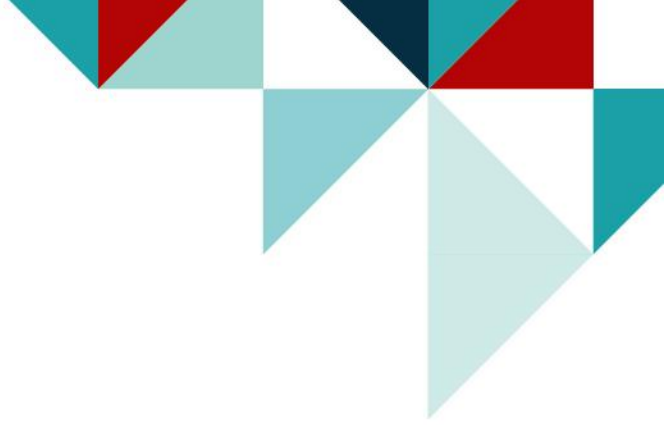

## 完成申請

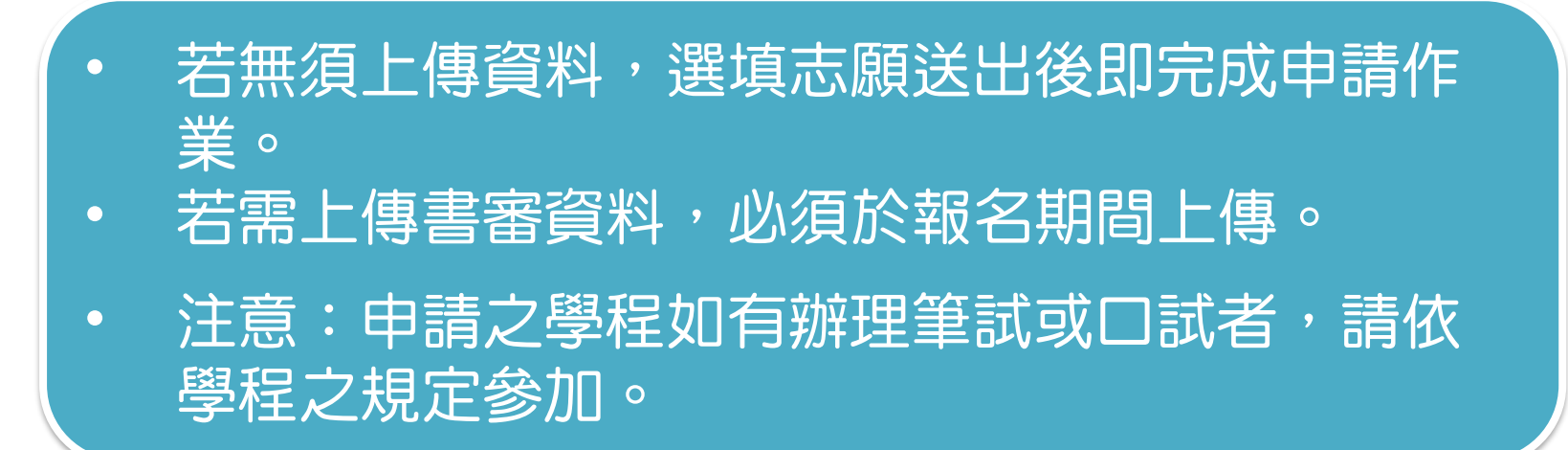

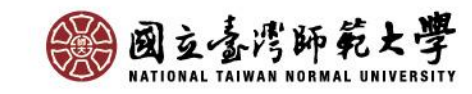

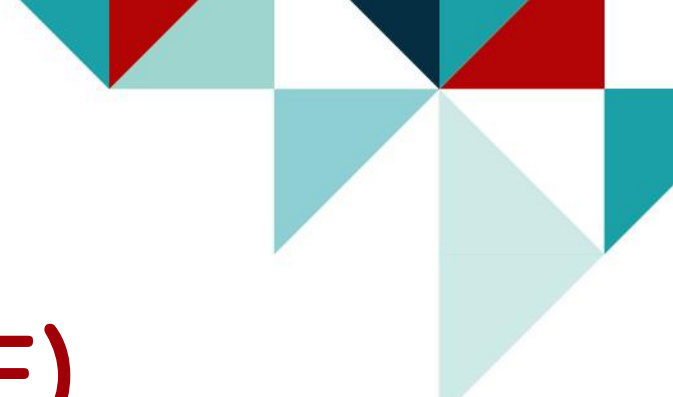

## 系統操作說明(三)

### 分發結果

### 請至「教務系統→學分學程相關→修習資格查詢」查看

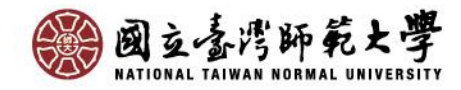

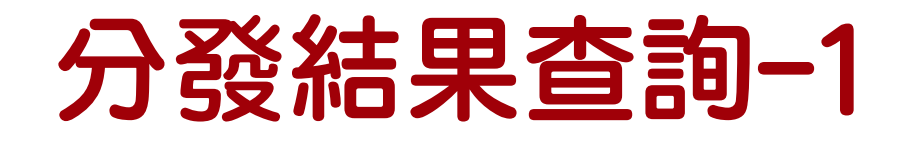

#### 分發結果公告後,請至「修習資格查詢」查看錄取結果。

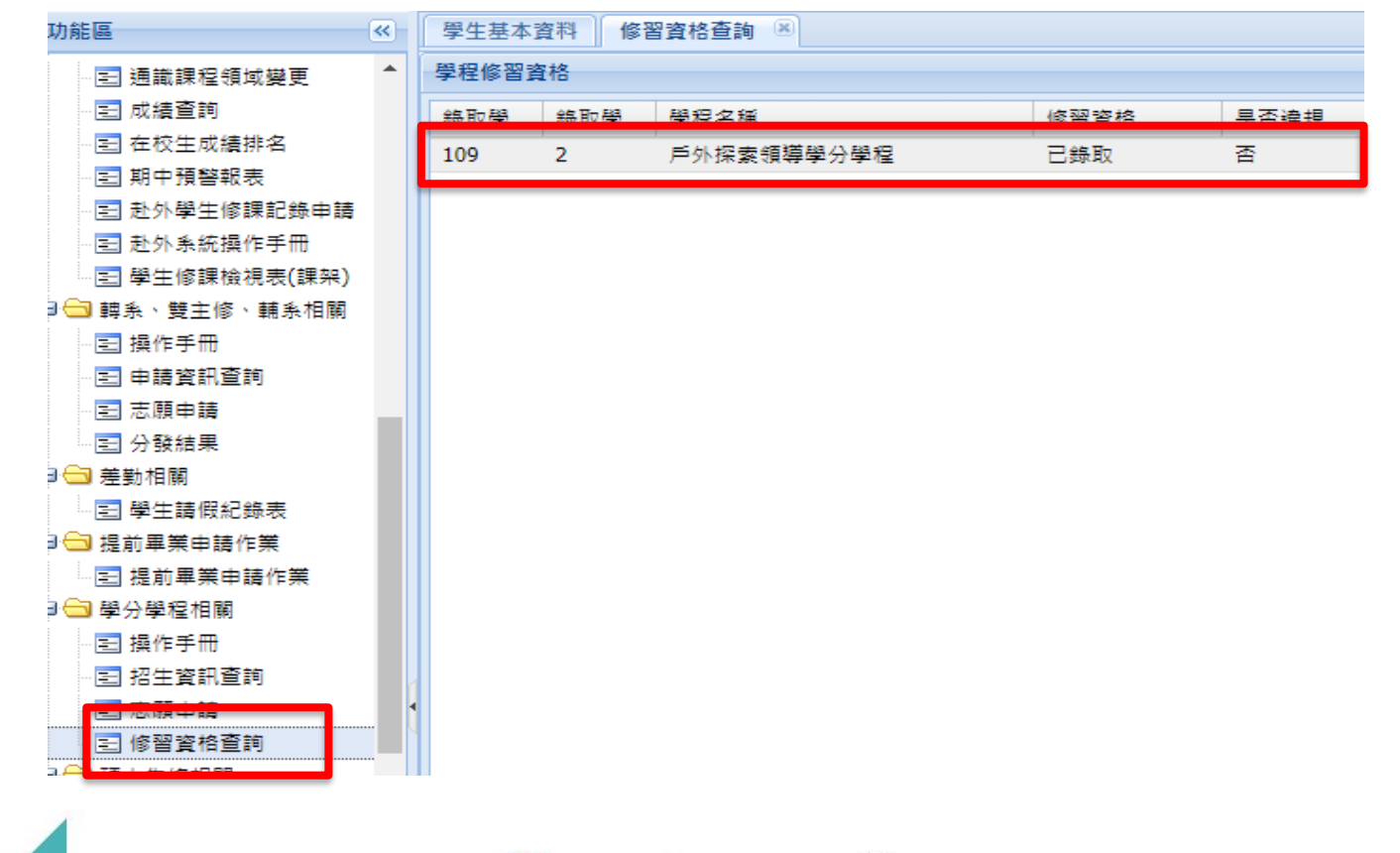

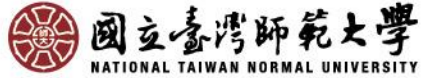

## 分發結果查詢-2

- 依規定學生修讀學分學程數至多以2個為限,故本次申請至多可分發2個 志願。
- 若之前已錄取加上本次錄取總數超過2個學程,僅能保留2個學程,請至 註冊組辦理放棄手續,否則將視為違規,全數修習資格不予採認。

| 18 ×             | 學生基本語  | 資料 修習 | 習資格查詢 💌                      |      |      |  |  |  |
|------------------|--------|-------|------------------------------|------|------|--|--|--|
| - 🖃 赴外學生修課記錄申請 🔺 | 學程修習資格 |       |                              |      |      |  |  |  |
| … ☰ 赴外系統操作手冊     |        |       |                              |      | 日天海相 |  |  |  |
| … 🔁 學生修課檢視表(課架)  | 录取学    | 録取学   | 学程名碑                         | 修習資格 | 是否理規 |  |  |  |
| 〗轉糸、雙主修、輔糸相關     | 109    | 2     | 財務金融學分學程                     | 已錄取  | 達規   |  |  |  |
| … ☲ 操作手冊         | 109    | 2     | 戶外探索領導學分學程                   | 已錄取  | 違規   |  |  |  |
|                  | 106    | 2     | 日本語文學分學程                     | 已錄取  | 違規   |  |  |  |
| …三 志願申請          | 106    | 2     | PASSION偏鄉優質教育學分學程            | 已錄取  | 達規   |  |  |  |
| 至 分發結果           |        |       |                              |      |      |  |  |  |
| 〗差勤相關            |        |       |                              |      |      |  |  |  |
|                  |        |       |                              |      |      |  |  |  |
| 〗提前畢業申請作業        |        |       |                              |      |      |  |  |  |
|                  |        |       |                              |      |      |  |  |  |
| ▶學分學程相關          |        |       |                              |      |      |  |  |  |
| … ॑ 操作手冊         |        |       |                              |      |      |  |  |  |
|                  |        |       |                              |      |      |  |  |  |
| 三 志願申請           |        |       |                              |      |      |  |  |  |
| ≥ 修習資格查詢         |        | NATIO | NAL TAIWAN NORMAL UNIVERSITY |      |      |  |  |  |